## 特典会員の登録と集計

国際協会は新しい会員種別「特典会員」を設け、2024年1月に施行しました。これに伴い各地区版サバンナの共通項目として、特典会員を登録・集計する機能が下記の通り追加されました。

## 特典会員の登録

「会員管理」メニューの「個人情報の確認と登録」画面に、学生会員、レオライオン会員、若年成人会員 の登録欄が追加されました。

「会員管理」メニューはクラブが更新可能なページです。クラブは学生会員、レオライオン会員、若年成 人会員の登録を行うことが出来ます。

\*家族会員についても表示されていますが、「会員管理」メニューでは閲覧のみ可能で、登録は「家族会 員」メニューで行います。「家族会員」メニューはクラブでは更新出来ず、地区キャビネットだけが更新 することが出来ます。

| 会員区分     | 正会員 🗸 🗋 支部会     | 員である | ✓特典会員である<br>※特典会員を重複して登録することは出来ません<br>※会費免除を放棄した会員は∨を解除して下さい |
|----------|-----------------|------|--------------------------------------------------------------|
| 家族会員     | 家族会員である         |      |                                                              |
|          | (世帯主)           | ~    |                                                              |
|          | 2017年7月31日      |      |                                                              |
|          | ※家族会員として登録された日付 |      |                                                              |
|          | 親会員との関係         |      |                                                              |
|          | 息子または娘          | ~    |                                                              |
|          | 家族関係確認に用いた証明書   |      |                                                              |
|          | ての他の証明者         | ~    |                                                              |
|          | その他の証明書         | ~    |                                                              |
| 学生会員     | 学生会員である         | 40   |                                                              |
|          |                 | ~    |                                                              |
| レオライオン会員 | しはうけい会員である      |      |                                                              |
|          |                 | ~    |                                                              |
| 若年成人会員   | 若年成人会員である       |      |                                                              |
|          |                 |      | · ·                                                          |

- ●学生会員:ドロップダウンリストで「30歳以下の学生」を選択すると、「学生会員である」にチェック が入ります。
- ●レオライオン会員:ドロップダウンリストで「35歳以下の現及び元レオ」を選択すると、「レオライオン会員である」にチェックが入ります。
- ●若年成人会員:ドロップダウンリストで「レオライオンズクラブに所属する 30 歳以下の非現及び元レ オ」を選択すると、「若年成人会員である」にチェックが入ります。

2 人目以降の家族会員、学生会員、レオライオン会員、若年成人会員のいずれかが選択されると、「特典 会員である」に自動的にチェックが入ります。家族、学生、レオライオン、若年成人各会員の重複登録は 出来ません。

「国際会費の割引を放棄」した会員は、「特典会員である」のチェックボックスをクリックしてチェック を外してください。

## 特典会員の集計

「集計表」メニューの「サバンナ基本集計表」に、学生会員、レオライオン会員、若年成人会員の項目が 追加されました。家族会員、学生会員、レオライオン会員、若年成人会員の各項目に、「会員数」とは別 に「特典会員」欄があります。

例えば同集計表の学生会員の項目で、会員数欄は5、特典会員数欄は3になっている場合、学生会員は 5人いて、そのうち3人が特典会員であり、残る2人は国際会費の割引を放棄したため、「会員管理」メ ニューの「個人情報の確認と登録」画面で「特典会員である」のチェックを外したことになります。

| TEST-Version                             |                         |                                           |                    | 現在、20                                                         | 24年6月度のレポートが提出&修正可能です。 |  |  |
|------------------------------------------|-------------------------|-------------------------------------------|--------------------|---------------------------------------------------------------|------------------------|--|--|
| 会員情報一覧                                   | MR集計表の出力                |                                           |                    |                                                               |                        |  |  |
|                                          | 集計表の種類: ★サバンナ           | 基本集計表                                     | 表示する     印         | 同制画面                                                          |                        |  |  |
| 66100 / PE /HIO 34 24                    |                         |                                           |                    | Excel 出力 CSV 出力 Excel が開けない場合はこちら                             |                        |  |  |
| 其间/女刊担当有                                 | District Cabinet Region | Zone <u>Club</u>                          |                    |                                                               |                        |  |  |
| 会員動静                                     |                         | 1 ×<br>ラブ垂島・<br>協友                        | 2024、年6、           | 月度                                                            |                        |  |  |
| ジノノロラ・ ジノノロラ・   提出状況確認 2023年7月度~2024年6月度 |                         |                                           |                    |                                                               |                        |  |  |
| レポート設定                                   |                         | アクティビティ 労力奉仕                              | 会員異動               | 家族会員 学生会員                                                     | レオライオン会員 若年成人会員 協会出席志  |  |  |
| クラブ管理                                    | 地区 R Z クラブ名             | 件数 金額 件数 時間 期首 前月                         | 末 入会 退会 当月末 女生 世帯数 | 子会員数 特典員数 会員数 特典会員                                            | 会員数 特典会員 会員数 特典会員      |  |  |
|                                          | 33 1 1                  | 0 0 0 0.0 33                              | 36 0 0 36 8 7      | 11 11 0 0                                                     |                        |  |  |
|                                          | 33 1 1                  | 0 0 0 0.0 12                              | 12 0 0 12 5 5      | 7 7 0 0                                                       | 0.0 0 0.0              |  |  |
| 会員管理                                     | リジョン小計                  | 0 0 0 0.0 102                             | 00 0 0 100 9 22    | 30 30 0 0                                                     | 0 0 0 0                |  |  |
|                                          | 1410 0 2 A= -1-2        | アクティビティ 労力奉仕                              | 会員異動               | 家族会員     学生会員       7 今月約     時曲月約     今月約     時曲今月           | レオライオン会員 若年成人会員 例会出席率  |  |  |
| 家族会員                                     | 2014 11 2 99 9名         | 1+#X 並留 1+#X 0+161 期日 前月<br>0 0 0 0.0 102 |                    | 丁二月4X     竹門月4X     二月3X     村門三月       30     30     0     0 |                        |  |  |
|                                          |                         | 0 0.0 105                                 | 100 00             |                                                               |                        |  |  |

\*画像はテストサイトのため、メニュー部分の背景色が異なります。